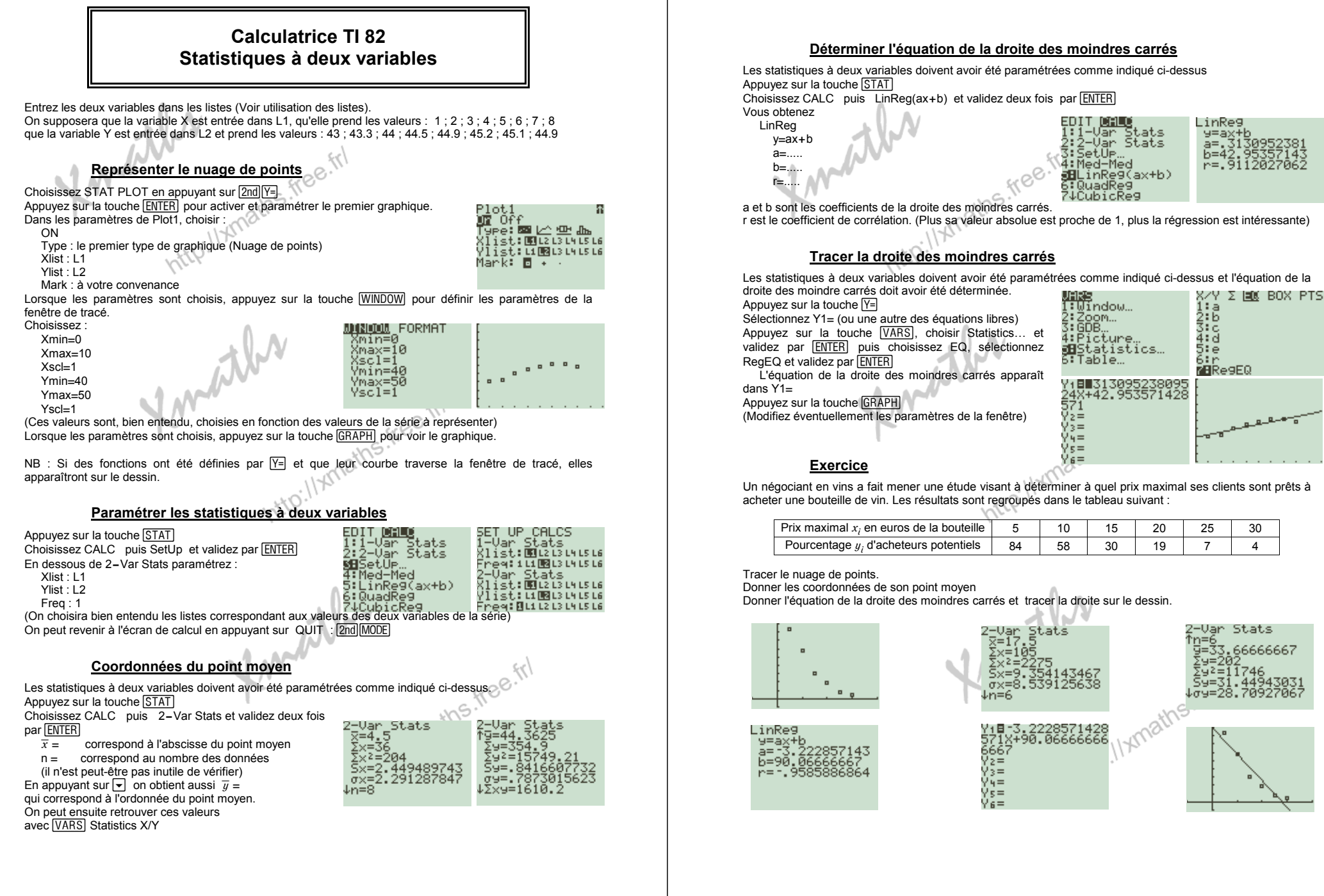

page 1 / 2

page 2 / 2